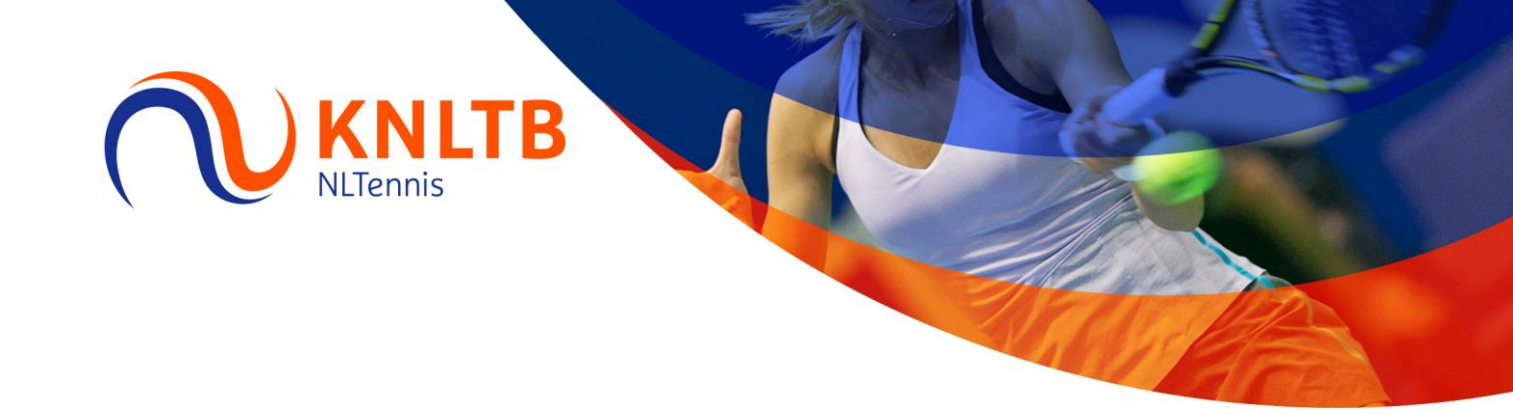

## Handleiding ledenadministratie

## Zo downloadt u het RET-bestand

versie 2.0 | januari 2015

> Vragen? Bel 088 – 1302 600 of e-mail uw vraag naar <u>ledenservice@knltb.nl</u> Vermeld s.v.p. altijd uw 5-cijferige verenigingsnummer

## Stap voor stap: zo downloadt u het RET-bestand

| 1. Ga naar <u>www.mijnknltb.nl</u> login met bondsnummer en<br>wachtwoord, klik op Mijn Rol (ledenadministrateur)<br>Klik op Ledenpakketten in linkerkolom                                                                | Mijn Rol Mijn Tennis<br>Ledenadministrateur                                                                                                    |
|----------------------------------------------------------------------------------------------------|----------------------------------------------------------------------------------------------------|
| of gebruik https://www.mijnknltb.nl/sites/interfaces                                                                                                    | Ledenparketten                                                                                                    |
| 2. Klik in linkerkolom op Leden en Verenigingen Export-<br>berichten                                                                                                    | Interfaces  Interfaces  Interfaces  Introductiepagina  Interfaces > Leden en Verenigingen Exportberichten  Leden en Verenigingen Exportberichten  Leden en Verenigingen  Neuw  Uploaden  Acties  Type Naam  Interfaces > Leden en Verenigingen Exportberichten  Leden en Verenigingen Exportberichten  Leden en Verenigingen Exportbericht |
| 3. Alle RET-bestanden van de afgelopen maand worden ge-<br>toond. Als u een bestand nodig heeft dat ouder is dan 1<br>maand neem dan contact op met ledenservice@knltb.nl                                                 | Interfaces > Leden en Verenigingen Exportberichten<br>Leden en Verenigingen Exportberichten<br>Nieuw • Uploaden • Acties •<br>Type Naam                                                                                                    |
| Interfaces > Leden en Verenigingen Exportberichten Leden en Verenigingen Exportberichten Een document met het team delen door het aan deze documentbibliotheek toe te voegen. Nieuw • Uploaden • Acties • Type Naam E Exp | Gewijzigd                                                                                                    |
| Verzenden naar<br>Waarschuw mij                                                                                                    | Andere locatie<br>Een koppeling per e-mail verzenden                                                                                                    |
|                                                                                                    | Download een exemplaar                                                                                                    |
| 5. Afsluiten? Klik rechts bovenin beeld naast uw naam en kies voor afmelden.                                                                                                    | Welkom:       Mijn site       Mijn koppelingen         Image: Mijn instellingen       Uw gebruikergegevers, landinstellingen en medingen         Uw gebruikergegevers, landinstellingen en medingen       Bijwerken.         Aanmelden als een andere gebruiker       Aanmelden als een andere gebruiker         Aanmelden met een andere account.       Toegang aanvragen         Een e-mail met een aanvraag om aanvullende machtigingen naar de sitebeheerder verzenden.       Mijn site         Afmelden       Afmelden aan deze pagina aanpassen         Webonderdelen aan deze pagina toevoegen, eruit verwijderen of bijwerken.       m weer te oegen als u                                                                                                    |